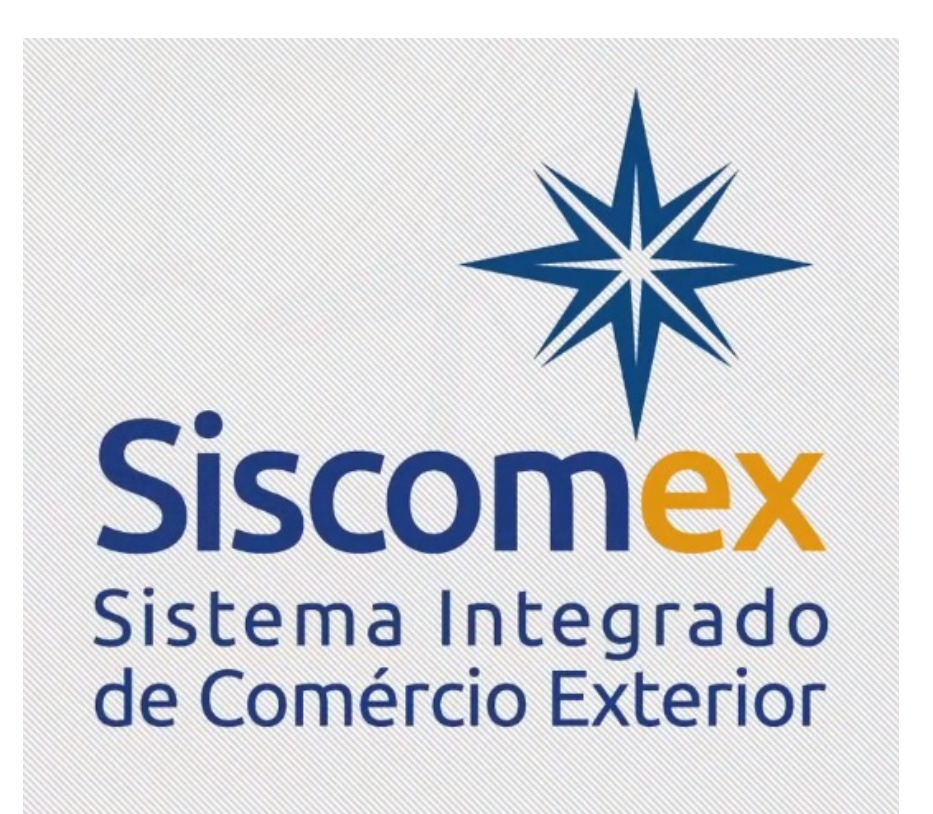

# Siscomex Trânsito – Módulo Aduaneiro

# Índice

| ÍNDICE                                                                                                    | 2                   |
|----------------------------------------------------------------------------------------------------|---------------------|
| <ul> <li><b>1.Solicitar/Registrar MIC-DTA de saída</b></li> <li>1.1 Solicitação de um MIC-DTA de saída: Neste tipo de declaração de trânsito, o benef</li> </ul> | <b>4</b><br>iciário |
| será o transportador.                                                                                                    | 4                   |
| 1.2 Preenchimento dos campos da MIC-DTA                                                                                                    | 5                   |
| A)Aba: Dados Gerais                                                                                                    | 5                   |
| Tela A.1                                                                                                    | 5                   |
| Obs.: I) Se for informado "NÃO" no campo "Trânsito Aduaneiro" significa que a carga s                                                                            | será                |
| controlada através de Trânsito Simplificado estipulado pela Unidade. A etapa "Informaç                                                                           | ção                 |
| dos Elementos de Segurança" estará automaticamente dispensada. Nessa situação o                                                                                  |                     |
| Siscomex Trânsito será utilizado somente para gerar o Manifesto Internacional de Carg                                                                            | a                   |
| Rodoviária Eletrônico.                                                                                                    | 5                   |
| Tela A.2                                                                                                    | 5                   |
| B)Aba: Percurso                                                                                                    | 6                   |
| C)Aba: Carga                                                                                                    | 7                   |
| Tela C.1                                                                                                    | 7                   |
| Poderá ser informado o número do CE Rodoviário ou da Declaração de Exportação.                                                                                   | 7                   |
| 7                                                                                                    |                     |
| 3. Informar Elemento de Segurança                                                                                                    | 13                  |
| 5. Consulta                                                                                                    | 14                  |
| 6. Habilitação                                                                                                    | 15                  |

# Objetivo

Este documento tem por objetivo delimitar as principais funcionalidades do Siscomex Trânsito para a prestação da informação eletrônica do Manifesto Internacional de Carga – Declaração de Trânsito Aduaneiro (MIC-DTA Saída) da carga despachada para exportação.

# 1. Solicitar/Registrar MIC-DTA de saída

1.1 Solicitação de um MIC-DTA de saída: Neste tipo de declaração de trânsito, o beneficiário será o transportador.

A solicitação do MIC-DTA de saída está condicionada à existência de Declaração de Exportação (DE) registrada e vinculada ao CE Rodoviário.

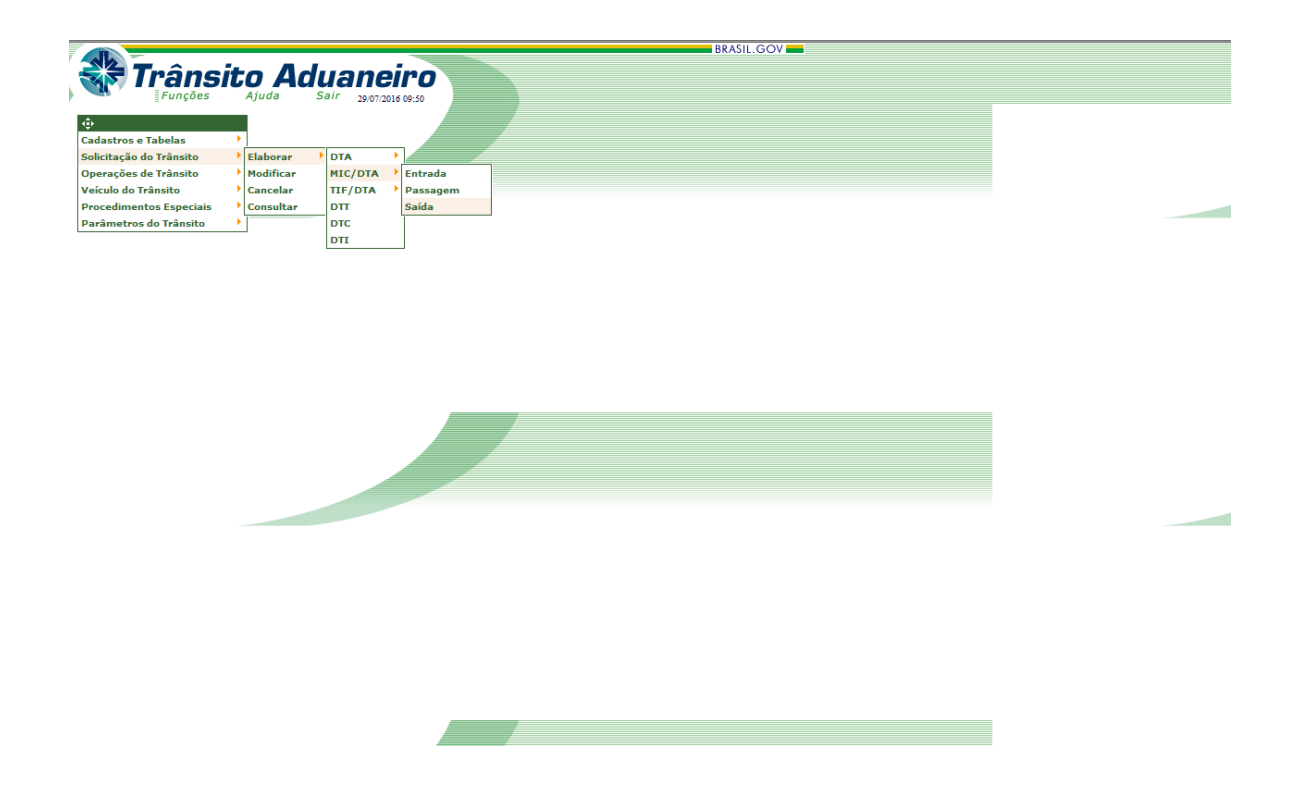

1.2 Preenchimento dos campos da MIC-DTA

A) Aba: Dados Gerais

Tela A.1

| ados Gerais                                                     | Ajuda Sair 29/07/2016 09:50 Percurso Carga                            |                                                                                                    |
|-----------------------------------------------------------------|-----------------------------------------------------------------------|----------------------------------------------------------------------------------------------------|
| Transporte<br>Tipoi                                             | Situação                                                              | -Países do Percurso:<br>País de Partida : Brasil                                                                             |
| <ul> <li>Regular</li> <li>Ocasional</li> <li>Próprio</li> </ul> | Veiculo com Carga     Veiculo sem Carga(en lastre)     Autotransporte | País de Destino: Selecione o País  Há países de Passagem? ® Não 💿 Sim Informe os países em ordem de passagem e fronteiriços. |
| Trânsito Aduaneiro?<br>Campo 3 do formulá                       | rio em papel) 🖲 Sim 🔘 Não                                             | País de Selecione o País -                                                                                                   |
| Transportador Emise                                             | or do MIC/DTA:                                                        |                                                                                                    |
| Licença/CNPJ:                                                   |                                                                       |                                                                                                    |

Obs.: I) Se for informado "NÃO" no campo "Trânsito Aduaneiro" significa que a carga será controlada através de Trânsito Simplificado estipulado pela Unidade. A etapa "Informação dos Elementos de Segurança" estará automaticamente dispensada. Nessa situação o Siscomex Trânsito será utilizado somente para gerar o Manifesto Internacional de Carga Rodoviária Eletrônico.

# Tela A.2

| Funções<br>ados Gerais                            | Ajuda Sair 29-01/2016 09:50 Percurso Carga                               |                                                                                                    |
|---------------------------------------------------|--------------------------------------------------------------------------|----------------------------------------------------------------------------------------------------|
| ransporte<br>Tipo:<br>® Regular                   | Situação:<br>Veiculo com Carga                                           | -Países do Percurso:<br>País de Partida: Braxil<br>País de Partida: Braxil                                                        |
| Ocasional<br>Próprio                              | <ul> <li>Veículo sem Carga(en lastre)</li> <li>Autotransporte</li> </ul> | Paía de Deatino: Selecione o Paía<br>Há países de Passagem? ® Não © Sim<br>Informe os países em ordem de passagem e fronteiriços. |
| Trânsito Aduaneiro?<br>Campo 3 do formulá         | rio em papel) 🖲 Sim 🔘 Não                                                | País de Selecione o País -                                                                                                    |
| Transportador Emiss<br>aix: Seleci<br>conça/CNPJ: | one o País T                                                             |                                                                                                    |

#### Obs.:

I) No caso de haver mais de um país de passagem, os países deverão ser informados na ordem sequencial da viagem.

II) Caso a "Situação" do veículo seja "*en lastre*" (veículo vazio) o Siscomex Trânsito será utilizado para gerar o Manifesto Internacional de Carga Rodoviária. O transportador deverá Solicitar o MIC, Informar o Veículo e Registrar a Declaração para finalizar o processo. Após a realização das etapas citadas o MIC já estará disponível para impressão.

III) Transportador emissor de MIC/DTA: Caso seja TNTI (Transportador Nacional de Trânsito Internacional), preencher com o CNPJ; se for TETI (Transportador Estrangeiro de Transporte Internacional), preencher com o número da licença Complementar concedida pela ANTT. O TNTN (Transportador Nacional de Trânsito Nacional) não pode realizar o trânsito de saída.

B) Aba: Percurso

• Tela B.1: dados da Aduana de partida

É necessário ter rota cadastrada ou autorizada pela Receita Federal do Brasil para solicitar o MIC-DTA de saída. No caso de haver mais de um país de passagem, esses países deverão estar contidos na rota.

| Trânsit                                    | o Aduaneiro                              | Elaborar MIC/DTA de Saída |
|--------------------------------------------|------------------------------------------|---------------------------|
| Dados Gerais                               | Percurso Carga                           |                           |
| BRASIL C ARGENII                           |                                          |                           |
| Partida                                    | Saida                                    | Rota / Deazo              |
| Partida<br>Aduana(UL)                      | Saida<br>Aduana(UL)                      | Rota/Prazo                |
| Partida<br>Aduana(UL)<br>Recinto Aduaneiro | Saida<br>Aduana(UL)<br>Recinto Aduaneiro | Rota/Prazo                |

• Tela B.2: dados da Aduana de entrada

Os campos "Aduana" e "Recinto Aduaneiro" **NÃO** deverão ser preenchidos para o país de destino e de passagem do veículo. Deverá ser informado **APENAS** o código LOCODE da cidade de destino ou de transposição de fronteira.

|                    |                                                                                                    | BRASIL.GOV                |
|--------------------|----------------------------------------------------------------------------------------------------|---------------------------|
| Trânsit            | o Aduaneiro                                                                                                    | Elaborar MIC/DTA de Saída |
| Dados Gerais       | Percurso Carga                                                                                                    |                           |
| 🖱 BRASIL 🖲 ARGENTI | in the second second seco |                           |
| Entrada            | Chegada                                                                                                    |                           |
| Aduana(UL)         | Aduana(UL)                                                                                                    |                           |
| Recinto Aduaneiro  | Recinto Aduaneiro                                                                                                    |                           |
| Cidade(LOCODE)     | Gidede(LOCODE)                                                                                                    | 6                         |

C) Aba: Carga

• Tela C.1

Poderá ser informado o número do CE Rodoviário ou da Declaração de Exportação.

| Trânsito Aduaneiro                                | Elaborar MIC/DTA de Saída |
|---------------------------------------------------|---------------------------|
| Dados Gerais Percurso Carga                       |                           |
| Tipo de documento:<br>CE Rodoviário: 🗘 🗘 ou DE: 🗳 |                           |
|                                                   | enviar                    |

• Tela C.2

Após informar o número do CE ou da DE aparecerá uma tela com os dados da carga. Nessa tela existirá um indicador de parcialidade (Total ou Parcial).

| Indicador de Parcialidade: S<br>Tipo C Parcialitade: S<br>Granel - | elecione v<br>elecione<br>otal<br>arcial Qtd Disponível | Qtd a<br>Transportar | P.B. Disponivel         | P.B. a Transportar | Mercadoria |
|--------------------------------------------------------------------|---------------------------------------------------------|----------------------|-------------------------|--------------------|------------|
| Tipo Cranel -                                                      | otal<br>arcial Qtd Disponível                           | Qtd a<br>Transportar | P.B. Disponível<br>(Ko) | P.B. a Transportar | Mercadoria |
| Granel -                                                           |                                                         |                      | (1997                   | (Kg)               | Perigosa   |
|                                                                    |                                                         |                      | 1.000,000               | 0,000              | Não        |
| Frete (U\$):<br>Seguro (U\$):<br>Valor da mercadoria: moed         | ia 🗸                                                    | Valors               |                         |                    |            |
| Observações                                                        |                                                         |                      |                         | *                  |            |

• Tela C.3

| Punções<br>Dados Gerais                                         | Ajuda Sair 29/01/2<br>Percurso                  | 016 09-30<br>Carga |         |                 |   |
|-----------------------------------------------------------------|-------------------------------------------------|--------------------|---------|-----------------|---|
| Tipo de document<br>2E Rodoviário:<br>DE: 21650021208 -<br>Tipo | o:<br>• ou DE:<br>CE Rodovlário: 8016000000101: | 22                 |         | Mercadoria      | ~ |
| ripo                                                            | Descrição                                       | Qto a transportar  | 500,000 | Perigosa<br>Não | Ŷ |
| Granel -                                                        |                                                 |                    |         |                 |   |

#### Obs:

I) Caso seja solicitado um MIC-DTA parcial, na solicitação subsequente para a mesma DE ou CE o indicador de parcialidade terá as seguintes opções: Parcial ou Final.

II) O MIC-DTA parcial NÃO pode levar todo o saldo da carga.

III) O MIC-DTA final deverá levar o saldo remanescente da carga.

IV) O indicador de Mercadoria Perigosa é um dado que migrará da DE. Ver Tela C.3.

• Tela C.4

Após selecionar o botão "enviar" o sistema informará o número da declaração e permitirá que sejam fornecidas as informações do veículo.

| 😽 Trânsito Aduaneiro                  | Mensagem                                            |  |
|---------------------------------------|-----------------------------------------------------|--|
| Funções Ajuda Sair 24.61/2016 64:50   |                                                     |  |
|                                       |                                                     |  |
|                                       |                                                     |  |
| Quinta, 04 de Agosto de 2016 (16:17). |                                                     |  |
|                                       | A declaração 1600003599 foi solicitada com sucesso. |  |
|                                       | Informar Veiculo                                    |  |

# 2. Informar Veículo

Os dados do veículo e do motorista deverão ser informados no sistema, conforme as telas abaixo.

• Tela 2.1

|                         | ito<br><sub>Aju</sub> | Aduaneiro<br>Sair 29/07/2016 09:50  |     |                   |
|-------------------------|-----------------------|-------------------------------------|-----|-------------------|
| ÷                       |                       |                                     |     |                   |
| Cadastros e Tabelas     | •                     |                                     |     |                   |
| Solicitação do Trânsito | •                     |                                     |     |                   |
| Operações de Trânsito   | •                     |                                     |     |                   |
| Veículo do Trânsito     | Re                    | gistro do Veículo                   | •   | Informar Veículo  |
| Procedimentos Especiais | 🕨 Tra                 | nsbordo                             | •   | Alterar Veículo   |
| Parâmetros do Trânsito  | Car                   | regamento do Veículo                | •   | Consultar Veículo |
|                         | Ele                   | mentos de Segurança                 | •   | Excluir Veículo   |
|                         | Che                   | agada do Veículo no Sistema Trânsit | • • |                   |
|                         | Int                   | egridade do Trânsito no Destino     | •   |                   |

• ela 2.2

| Trânsito Aduaneiro<br>Funções Ajuda Sair 28.07.2016 60:50                                    | BRASIL GOV      |
|----------------------------------------------------------------------------------------------|-----------------|
| Via Rodoviária                                                                               | MIC-DTA - SAÍDA |
| Placa do Veículo Sigla da UF Selecione uma UF<br>O veículo transporta contêiner? 🔘 Sim 🔘 Não | •               |
| envlar limpar                                                                                |                 |

• Tela 2.3

| Trânsito Aduaneiro                                                                                                    | Informar Veículo de Trânsito                                                                                                    |
|----------------------------------------------------------------------------------------------------|----------------------------------------------------------------------------------------------------|
|                                                                                                    |                                                                                                    |
|                                                                                                    | MIC-DTA - SAÍDA                                                                                                    |
|                                                                                                    | Nº Declaração Trânsito: 160000259-9                                                                                                    |
|                                                                                                    |                                                                                                    |
| ntificação do Condutor                                                                                                    |                                                                                                    |
| e<br>deSelecione ▼                                                                                                    | Pets Selectone                                                                                                    |
|                                                                                                    |                                                                                                    |
| de Transporte: RODOVIARIA                                                                                                    |                                                                                                    |
| wek                                                                                                    |                                                                                                    |
| walo com Um Reboque                                                                                                    |                                                                                                    |
| Wato com Dola Reboquea                                                                                                    |                                                                                                    |
|                                                                                                    |                                                                                                    |
| os Complementares do Veículo                                                                                                    |                                                                                                    |
| ro do Chassi: Marca:                                                                                                    |                                                                                                    |
| idade de Tração: Ano de Fabricação:                                                                                                    |                                                                                                    |
| Tela 2.4                                                                                                    | enviar (impar                                                                                                    |
| Tela 2.4<br>Trânsito Aduaneiro<br>Funções Ajuda Sair Sectores 60.50                                                                                                    | essur Impar<br>Informar Veículo de Trânsito - MIC                                                                                                  |
| Tela 2.4<br>Trânsito Aduaneiro<br>Funções Ajuda Sair asectades eo so                                                                                                    | esstar Trapar<br>Informar Veículo de Trânsito - MIC                                                                                                |
| Tela 2.4<br>Trânsito Aduaneiro<br>Funções Ajuda Sair Sectores 80.50                                                                                                    | Informar Veiculo de Trânsito - MIC<br>MIC-DTA - SAÍDA                                                                                              |
| Tela 2.4<br>Trânsito Aduaneiro<br>Funções Ajuda Sair asertate eo so                                                                                                    | Informar Veiculo de Trânsito - MIC<br>MIC-DTA - SAÍDA<br>Nº Declaração Trinaito: 160000239-9                                                       |
| Tela 2.4<br>Trânsito Aduaneiro<br>Funções Ajuda Sair Sectode 40.50                                                                                                    | ESSLEY<br>Informar Veículo de Trânsito - MIC<br>MIC-DTA - SAÍDA<br>Nº Declaração Trânsito: 160000239-9                                             |
| Tela 2.4<br>Trânsito Aduanciro<br>Sair Sectores de 2016 (16:45).                                                                                                    | Informar Veículo de Trânsito - MIC<br>MIC-DTA - SAÍDA<br>Nº Declaração Trânsito: 160006339-9<br>Veículo incluído com sucesso.                      |
| Tela 2.4<br>Trânsico Aduaneiro<br>Sair sectodes co so                                                                                                    | Informar Veiculo de Trânsito - MIC<br>MIC-DTA - SAÍDA<br>Nº Declaração Trânsito: 188008239-9<br>Veiculo incluído com sucesso.                      |
| Tela 2.4<br>Trânsito Aduaneiro<br>Funções Ajuda Sair Seriotate se se<br>sair Seriotate se se                                                                                                    | Informar Veiculo de Trânsito - MIC<br>MIC-DTA - SAÍDA<br>Nº Declaração Trinuito: 160000339-9<br>Veiculo incluído com sucesso.                      |
| Tela 2.4<br>Trânsito Aduanciro<br>Sair Sectores 00.50<br>Sair Sectores 00.50<br>Sectores 0.50<br>Sectores | Informar Veiculo de Trânsito - MIC<br>MIC-DTA - SAÍDA<br>Nº Declaração Trânsito: 100000339-9<br>Veiculo incluido com sucesso.                      |
| Tela 2.4<br>Trânsico Aduanciro<br>Sair sectores coso<br>santa, 04 de Agosto de 2016 (16:45).                                                                                                    | Informar Veiculo de Trânsito - MIC<br>MIC-DTA - SAÍDA<br>M <sup>1</sup> Declaração Trinaito: 160000339-9<br>Veiculo incluido com sucesso.          |
| Tela 2.4                                                                                                    | Informar Veiculo de Trânsito - MIC<br>MIC-DTA - SAÍDA<br>M <sup>2</sup> Declaração Trinaito: 199000239-9<br>Veiculo incluído com sucesso.          |
| Tela 2.4<br>Trânsito Aduanciro<br>Sair Sauras e esta<br>senta, 04 de Agosto de 2016 (16:45).                                                                                                    | Informar Veiculo de Trânsito - MIC<br>MIC-DTA - SAÍDA<br>M <sup>2</sup> Declaração Trânsito: 160000339-9<br>Veiculo incluído com sucesso.          |
| Tela 2.4<br>Trânsito Aduaneiro<br>Viudo Seir Sectores cost<br>Sertes 2010 (18:43).<br>Tela 2.5<br>Trânsito Aduaneiro                                                                                                    | Informar Veiculo de Trânsito - MIC<br>MIC-DTA - SAÍDA<br>Declaração Trânsito: 160000239-9<br>Veiculo incluído com sucesso.<br>Registrar Declaração |
| Tela 2.4<br>Trânsito Aduanciro<br>Sair sectodes cost<br>serta, 04 de Agosto de 2016 (16:43).<br>Tela 2.5<br>Trânsito Aduanciro                                                                                                    | Informar Veiculo de Trânsito - HIC<br>MIC-DTA - SAÍDA<br>Declaração Trânsito: 188008239-9<br>Veiculo incluido com sucesso.<br>Registrar Declaração |
| Tela 2.4<br>Trânsico Aduanciro<br>Ser sectodos ose<br>Tela 2.5<br>Trânsico Aduanciro<br>Ser sectodos ose                                                                                                    | Informar Veiculo de Trânsito - MIC<br>MIC-OTA - SAÍDA<br>M2 Declaração Trinsito: 100000339-9<br>Veiculo incluído com sucesso.                      |

• Tela 2.6

Após selecionar o botão "**registrar**" o sistema registrará a declaração e retornará com a seguinte tela:

| Trânsito Aduaneiro                    | Mensagem                                       |  |
|---------------------------------------|------------------------------------------------|--|
|                                       |                                                |  |
| Quinta, 04 de Agouto de 2016 (16:48). | Declaração 160000359-9 registrada com sucesso. |  |
|                                       |                                                |  |

Obs:

I) O registro da declaração poderá ocorrer logo após a confirmação de inclusão do veículo (Tela 2.4) ou posteriormente através do Menu: Funções  $\rightarrow$  Operações de Trânsito  $\rightarrow$  Registra Declaração do Trânsito.

II) MIC-DTA de Saída vinculada a uma DE já enviada para despacho só conseguirá ser registrada após a PARAMETRIZAÇÃO da DE.

III) No caso de MIC-DTA de Saída as seguintes etapas, na origem do trânsito, estão automaticamente dispensadas: Recepção, Concessão e Carregamento.

IV) A dispensa das demais etapas fica a critério da Unidade Local.

### 3. Informar Elemento de Segurança

Servidor da RFB informa o elemento de segurança de um veículo/contêiner possibilitando assim o controle da inviolabilidade da carga pela Unidade de Destino.

### 4. Desembaraço

O desembaraço do MIC-DTA de saída somente ocorrerá após o desembaraço da DE Normal, caso não exista bloqueio no CE Rodoviário vinculado. No caso de vinculação com DE Fracionada o desembaraço automático do MIC-DTA de saída, parcial ou final, ocorrerá após a liberação da fração na DE, caso não exista bloqueio no CE Rodoviário vinculado.

# 5. Consulta

Além das funções já existentes foi desenvolvida a funcionalidade "CONSULTA DA CARGA" específica para atender a MIC-DTA de saída.

• Tela 5.1

| Consultas<br>Consultas<br>Consulta de Charação<br>Consulta de Charação<br>Consulta de Charação                                                                                                    |                        | Ajuda Sair 29/07/2016 09:50  |                                          |   |  |
|----------------------------------------------------------------------------------------------------|------------------------|------------------------------|------------------------------------------|---|--|
| adadstros e Tabelas<br>obcitação do Trânsito<br>perezões de Trânsito<br>perezões de Trânsito<br>réciulo do Trânsito<br>arametros do Trânsito<br>Controle da Garantia<br>Parâmetros do Trânsito<br>Gerenciar Crédito Tributário<br>Suspensio do Transportador<br>Controle de Estoque Granel<br>Consultas<br>Relação de Ocorrências por Usuário<br>Extrato da Declaração<br>Consulta Resumo do Extrato da Declaração<br>Consulta Resumo do Extrato da Declaração<br>Consulta Resumo do Extrato da Declaração<br>Consulta Resumo do Extrato da Declaração<br>Consulta Resumo do Extrato da Declaração<br>Consulta Resumo do Extrato da Declaração<br>Consulta Resumo do Extrato da Declaração<br>Consulta Resumo do Extrato da Declaração<br>Consulta Resumo do Extrato da Declaração<br>Consulta Resumo do Extrato da Declaração<br>Consulta Resumo do Extrato da Declaração<br>Consulta Resumo do Extrato da Declaração<br>Consulta de Corsenda de Veículos<br>Consulta de Usículos                                                                                                    | \$                     |                              |                                          |   |  |
| oloictago do Iransito<br>perceções de Tránsito<br>perceções de Tránsito<br>percedimentos Especiais<br>controle da Garantia<br>Controle da Carantia<br>Controle de Estoque Granel<br>Controle de Estoque Granel<br>Consultas<br>Extrato da Declaração<br>Consulta da Carag<br>Consulta da Carag<br>Consulta da C                                                                                                    | adastros e labelas     |                              |                                          |   |  |
| peragos de iralisto peragos de iralisto celudo ta rianisto cecidine transito arâmetros do Trânsito Corrências do Trânsito Redirecionamento do Trânsito Gerenciar Crédito Tributário Suspensão do Transportador Controle de Estoque Granel Consultas Relação de Corrências por Usuário Extrato da Declaração Consulta da Carga Consulta da Carga                                                                                                    | olicitação do Trânsito |                              |                                          |   |  |
| Controle da Garantia<br>arâmetros do Trânsito<br>Controle da Garantia<br>Consolicas do Trânsito<br>Gerenciar Crédito Tributário<br>Suspensão do Transportador<br>Controle de Etoque Granel<br>Controle de Etoque Granel<br>Consultas<br>Risco do Transportador<br>Fluxo da Declaração de Trânsito<br>Relação de Corrências por Usuário<br>Extrato da Declaração<br>Consulta Resumo do Extrato da Declaração<br>Consulta Resumo do Extrato da Declaração<br>Consulta Resumo do Extrato da Declaração<br>Consulta Resumo do Extrato da Declaração<br>Consulta Resumo do Extrato da Declaração<br>Consulta Resumo do Extrato da Declaração<br>Consulta Resumo do Extrato da Declaração<br>Consulta Resumo do Extrato da Declaração<br>Consulta Resumo do Extrato da Declaração<br>Consulta Resumo do Extrato da Declaração<br>Consulta Octarea ANIT<br>Certificado de Desembaraço<br>Previsão de Chegada de Veículos                                                                                                    | perações de Transito   |                              |                                          |   |  |
| Arimetros do Trânsito Corrências do Trânsito Rediracionamento do Trânsito Rediracionamento Rediracionamento Rediracionamento Rediracioname                                                                                                    | elculo do Transico     | Controle de Consetie         | <b>N</b>                                 |   |  |
| Redirecionamento do Tránsito<br>Gerenciar Crédito Tributário<br>Suspensão do Transportador<br>Controle de Estoque Granel<br>Consultas<br>Relação de Ocorrências por Usuário<br>Extrato da Declaração<br>Consulta de Caga<br>Consulta de Caga<br>Consulta A Caga<br>Consulta Resumo do Extrato da Declaração<br>Consulta de Caga<br>Consulta de Caga<br>Consulta | arâmatras da Trânsita  | Ocorrâncias do Trânsito      |                                          |   |  |
| Gerenciar Crédito Tributário Gerenciar Crédito Tributário Suspensão do Transportador Consultas Risco do Transportador Consultas Risco do Transportador Fluxo da Declaração Consulta do Ocorrências por Usuário Extrato da Declaração Consulta Resumo do Extrato da Declaração Consulta Resumo do Extrato da Declaração Consulta Resumo do Extrato da Declaração Consulta Resumo do Extrato da Declaração Consulta Resumo do Extrato da Declaração Consulta Consulta Resumo do Extrato da Declaração Consulta Consulta Contañores por Veículo Previsão do Chegada de Veículos Container                                                                                                    | irametros do transito  | Redirecionamento do Trânsito |                                          |   |  |
| Suspensão do Transportador<br>Controle de Estoque Granel<br>Consultas<br>Risco do Transportador<br>Fluxo da Declaração de Trânsito<br>Relação de Ocorrências por Usuário<br>Extrato da Declaração<br>Consulta de Carga<br>Consulta de Carga<br>Consulta de Carga<br>Consulta A Carga<br>Consulta NIC/DTA para ANIT<br>Certificado de Desembaraço<br>Previsão de Chegada de Veículos<br>Container                                                                                                    |                        | Gerenciar Crédito Tributário |                                          |   |  |
| Controle de Estoque Granel Consultas Risco do Transportador Fluxo da Declaração de Trânsito Relação de Ocorrências por Usuário Extrato da Declaração Consulta da Carga Consulta Acarga Consulta Resumo do Extrato da Declaração Consulta Resumo do Extrato da Declaração Consulta Acarga Consulta Acarga Consulta Acarga Consulta Acarga Consulta Acarga Consulta Acarga Consulta Acarga Consulta Acarga Consulta Acarga Consulta Coltaração Consulta Consulta Acarga Consulta Acarga Consulta Acarga Consulta Acarga Consulta Acarga Consulta Acarga Consulta Acarga Consulta Acarga Consulta Acarga Consulta Acarga Consulta Acarga Consulta Acarga Consulta Acarga Consulta Acarga Consulta Acarga Consulta Acarga Consulta Acarga Consulta Consulta Acarga Consulta Contanien Contanien Co                                                                                                    |                        | Suspensão do Transportador   | •                                        |   |  |
| Consultas Risco do Transportador<br>Fluxo da Declaração de Trânsito<br>Relação de Ocorrências por Usuário<br>Extrato da Declaração<br>Consulta da Declaração<br>Consulta Resumo do Extrato da Declaração<br>Consulta Resumo do Extrato da Declaração<br>Consulta NULT (DTA para ANTT<br>Certificado de Desembaraço<br>Previsão de Chegada de Veículos<br>Container                                                                                                    |                        | Controle de Estoque Granel   | <b>&gt;</b>                              |   |  |
| Fluxo da Declaração de Trânsito<br>Relação de Ocorências por Usuário<br>Extrato da Declaração<br>Consulta da Carga<br>Consulta Resumo do Extrato da Declaração<br>Consulta Declarações por Veiculo<br>Consulta MIC/DTA para ANTT<br>Certificado de Desembaraço<br>Previsão de Chegada de Veiculos<br>Container                                                                                                    |                        | Consultas                    | Risco do Transportador                   | ] |  |
| Relação de Ocorrências por Usuário         Extrato da Declaração         Consulta da Carga         Consulta Resumo do Extrato da Declaração         Consulta Declarações por Veículo         Consulta NCI/OTA para ANTT         Certificado de Desembaraço         Previsão de Chegada de Veículos         Constainer                                                                                                    |                        |                              | Fluxo da Declaração de Trânsito          |   |  |
| Extrato da Declaração<br>Consulta da Carga<br>Consulta Assumo do Extrato da Declaração<br>Consulta NEclarações por Veículo<br>Consulta NEC/OTA para ANTT<br>Certificado de Desembaraço<br>Previsão de Chegada de Veículos<br>Container                                                                                                    |                        |                              | Relação de Ocorrências por Usuário       |   |  |
| Consulta da Carga Consulta da Carga Consulta Resumo do Extrato da Declaração Consulta MLC/DTA para ANTT Certificado de Desembaraço Previsão de Chegada de Veículos Container                                                                                                    |                        |                              | Extrato da Declaração                    |   |  |
| Consulta Resumo do Extrato da Declaração<br>Consulta Declarações por Veículo<br>Consulta NLC / JOTA para ANTT<br>Certificado de Desembaraço<br>Previsão de Chegada de Veículos<br>Container                                                                                                    |                        |                              | Consulta da Carga                        |   |  |
| Consulta Declarações por Veículo Consulta MIC/DTA para ANTT Constita MIC/DTA para ANTT Cortificado de Desembaraço Previsão de Chegada de Veículos Container Container                                                                                                    |                        |                              | Consulta Resumo do Extrato da Declaração |   |  |
| Consulta MIC/DTA para ANTT Certificado de Desembaraço Previsão de Chegada de Veículos Container                                                                                                    |                        |                              | Consulta Declarações por Veículo         |   |  |
| Certificado de Desembaraço<br>Previsão de Chegada de Veículos<br>Container                                                                                                    |                        |                              | Consulta MIC/DTA para ANTT               |   |  |
| Previsão de Chegada de Veículos<br>Container                                                                                                    |                        |                              | 🚽 Certificado de Desembaraço             |   |  |
| Container                                                                                                    |                        |                              | Previsão de Chegada de Veículos          |   |  |
|                                                                                                    |                        |                              | Container                                |   |  |
|                                                                                                    |                        |                              |                                          |   |  |
|                                                                                                    |                        |                              |                                          |   |  |

• Tela 5.2

| sito Aduaneiro<br>s Ajuda Sair 29/07/2016 09:50                                                         | Consulta da Carga                                                                                                    |
|----------------------------------------------------------------------------------------------------|----------------------------------------------------------------------------------------------------|
| Identificação da Carga<br>Fipo de Conhecimento Selecione.o.Tipo do Conhecimento 🔹<br>DU<br>Número da DE |                                                                                                    |
|                                                                                                    | sito Aduanciro<br>s Ajuda Sair 29/07/2016 09:50<br>Edentificação da Carga<br>Tipo de Conhecimento Selecione. o. Tipo: do. Conhecimento<br>Su<br>túmero da DE |

## 6. Habilitação

O Siscomex Trânsito obedece aos procedimentos de segurança do Siscomex (Portaria SRF nº 450 de 28 de abril de 2004 e Portaria SRF/Cotec nº 45 de 27 de maio de 2004), tais como:

- 1. controle de acesso via senha pessoal e intransferível (cadastramento de senha)
- 2. permissão de acesso a um determinado Perfil (habilitação de perfil)
- 3. verificação da representatividade do usuário com a empresa (habilitação de responsável legal e credenciamento de representante)
- 4. vinculação entre o servidor aduaneiro e a Unidade Local (UL) de origem ou de destino do trânsito (cadastro de lotação do servidor).

## 6.1 Habilitação de Perfil

É solicitada ao cadastrador via preenchimento e assinatura do Termo de Responsabilidade (anexo IV da Portaria COTEC nº 76/2016) e do Requerimento de acesso a perfil. Esses documentos podem ser apresentados em qualquer unidade da RFB nas seguintes formas:

a) presencialmente, com usuário assinando o documento na presença de servidor da área de atendimento;

b) via e-Cac, com assinatura do usuário via certificado digital.\*

\* antes de anexar o documento via e-Cac, é necessário solicitar a formação de dossiê digital de atendimento (DDA) mediante a apresentação da Solicitação de Dossiê Digital de Atendimento (Sodea). Para maiores informações sobre a formalização de DDA, acesse:

http://normas.receita.fazenda.gov.br/sijut2consulta/link.action?visao=anotado&idAto=48012

Os procedimentos de cadastramento e habilitação encontram-se definidos na Portaria COTEC nº 76/2016.